# Gebruiker zelf schoolaccount laten ontgrendelen of wachtwoord opnieuw in laten stellen met "Self Service voor wachtwoordherstel" (SSPR)

Vragen die vaak op de Servicedesk binnen komen zijn:

- Mijn schoolaccount is vergrendeld;
- Ik kan niet meer in mijn e-mail van school komen;
- Ik ben het wachtwoord van mijn schoolaccount vergeten;

Met het inrichten van de Microsoft Self Service wachtwoordherstel ("SSPR") heeft ICT een oplossing voor personeel (en later ook voor studenten) beschikbaar gemaakt, dat na registratie de gebruiker, zonder tussenkomst en hulp van de Servicedesk, SSPR kan gebruiken om weer toegang te krijgen tot het schoolaccount. Het registreren kan overal waar je bent uitgevoerd worden op voorwaarde dat je toegang hebt tot internet.

In deze reader worden de volgende stappen behandeld:

# Inhoud

# Gebruiker zelf schoolaccount laten ontgrendelen of wachtwoord opnieuw in laten stellen met "Self Service voor wachtwoordherstel" (SSPR)

| Typen herstelopties van SSPR                                     | 2 |
|------------------------------------------------------------------|---|
| Instellen (registratie) van SSPR                                 | 2 |
| Herstelfunctie (SSPR) gebruiken (door geregistreerde gebruiker)  | 4 |
| Periodieke controle of geregistreerde gegevens (nog) juist zijn. | 6 |
| Zelf pro-actief de geregistreerde gegevens bekijken/wijzigen     | 6 |

1

# Typen herstelopties van SSPR

Een gebruiker kan 2 herstelopties activeren met een minimum van 1. De gebruiker kan kiezen uit:

- Mobiele app code
- E-mail
- Mobiel nummer

#### Instellen (registratie) van SSPR

In onderstaand voorbeeld logt de gebruiker, nadat deze is toegevoegd aan "SSPR" in en krijgt het volgende te zien:

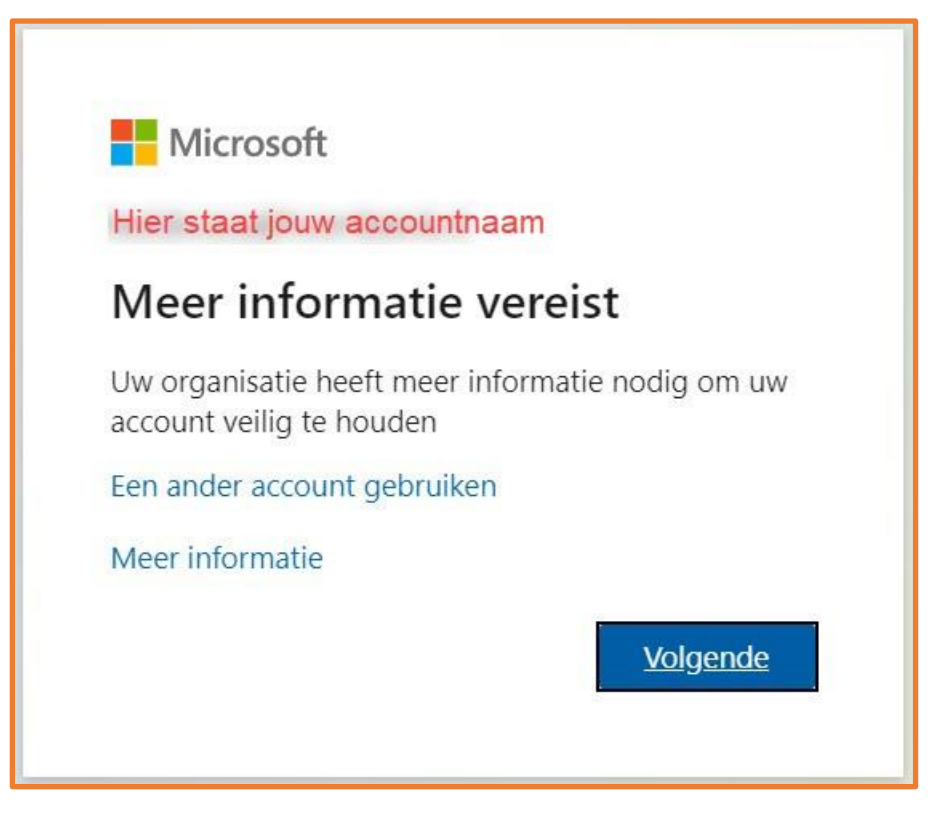

Klik op "Volgende"

Klik in onderstaand venster op "Nu instellen" achter "Telefoon voor authenticatie is niet geconfigureerd".

| Microsoft                 | Hier staat jouw accountnaam                                                                                                    | ? |
|---------------------------|----------------------------------------------------------------------------------------------------|---|
| raak de toeo              | nang tot uw account niet kwiit                                                                                                    |   |
| Wii hebben enkele gegeve  | ens nodig waarmee we kunnen verifiëren wie u bent, om ervoor te zorgen dat u uw wachtwoord opnieuw kunt instellen. We zullen deze |   |
| gegevens niet gebruiken o | m u spam te sturen, maar alleen om uw account beter te beveiligen. U moet minstens 1 van de onderstaande opties instellen.        |   |
| U Telefoon voor authenti  | icatie is niet geconfigureerd. Nu instellen                                                                                       |   |
| voltooien                 | annuleren                                                                                                    |   |
|                           |                                                                                                    |   |

Vul in onderstaand venster in bij:

- *"Selecteer een land of regio"* → *"Nederland"*
- *"Telefoonnummer van je mobiel voor authenticatie invoer"* → *"Jouw mobiele telefoonnummer"*.
  Let op! Na het invullen worden de grijze knoppen *"Sms-bericht verzenden"* en *"mij bellen"* pas blauw.

| Microsoft                                                            |                                         | Hier staat jouw accountnaam   ? |
|----------------------------------------------------------------------|-----------------------------------------|---------------------------------|
| raak de toegang to                                                   | ot uw account niet kwijt                |                                 |
| Controleer hieronder het telefoonnumn<br>Telefoon voor authenticatie | ner van uw telefoon voor authenticatie. |                                 |
| Nederland (+31)                                                      | ~                                       |                                 |
| Hier vul je jouw mobiele telefoo                                     | onnummer in                             |                                 |
| sms-bericht verzenden                                                | mij bellen                              |                                 |
|                                                                      |                                         |                                 |
| terug                                                                |                                         |                                 |
|                                                                      |                                         |                                 |

• Klik na het invullen óf op "Sms-bericht verzenden" óf op "mij bellen".

#### Klik in onderstaand venster op "Voltooien". Hiermee rond je de registratie af en is de herstelfunctie te gebruiken.

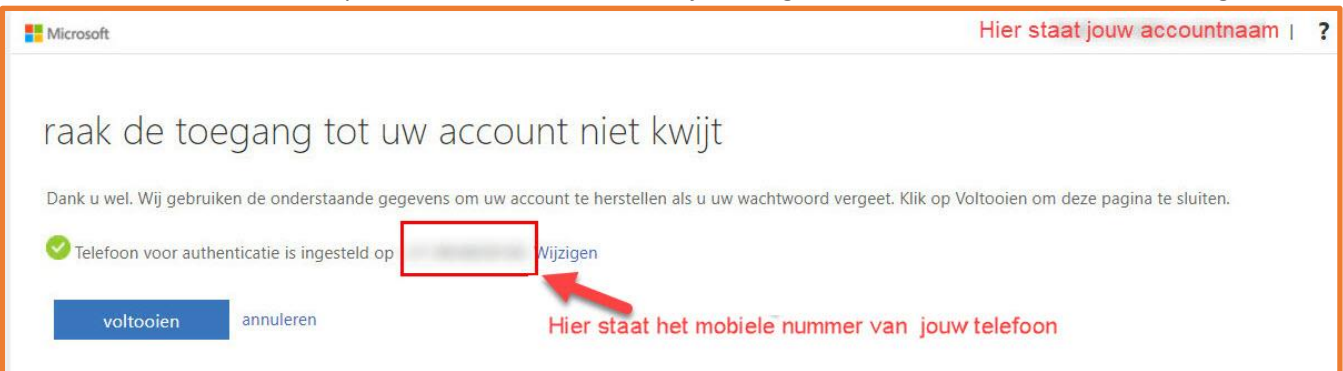

| <b>Documentnaam</b> : Self Service Password inrichting SORG v2.docx | Pagina <b>3</b> van <b>6</b> |
|---------------------------------------------------------------------|------------------------------|
| Datum: 25 februari 2021                                             |                              |

#### Herstelfunctie SSPR gebruiken

Een gebruiker waarvan het schoolaccount vergrendeld, wachtwoord vergeten is, óf die een nieuw wachtwoord in wil stellen kan op meerdere manieren de herstelfunctie aanroepen.

In dit voorbeeld starten we HIP/PZN. Klik op onderstaande pagina in de 2<sup>e</sup> zin op het woord "*LINK*" (groen gemarkeerd).

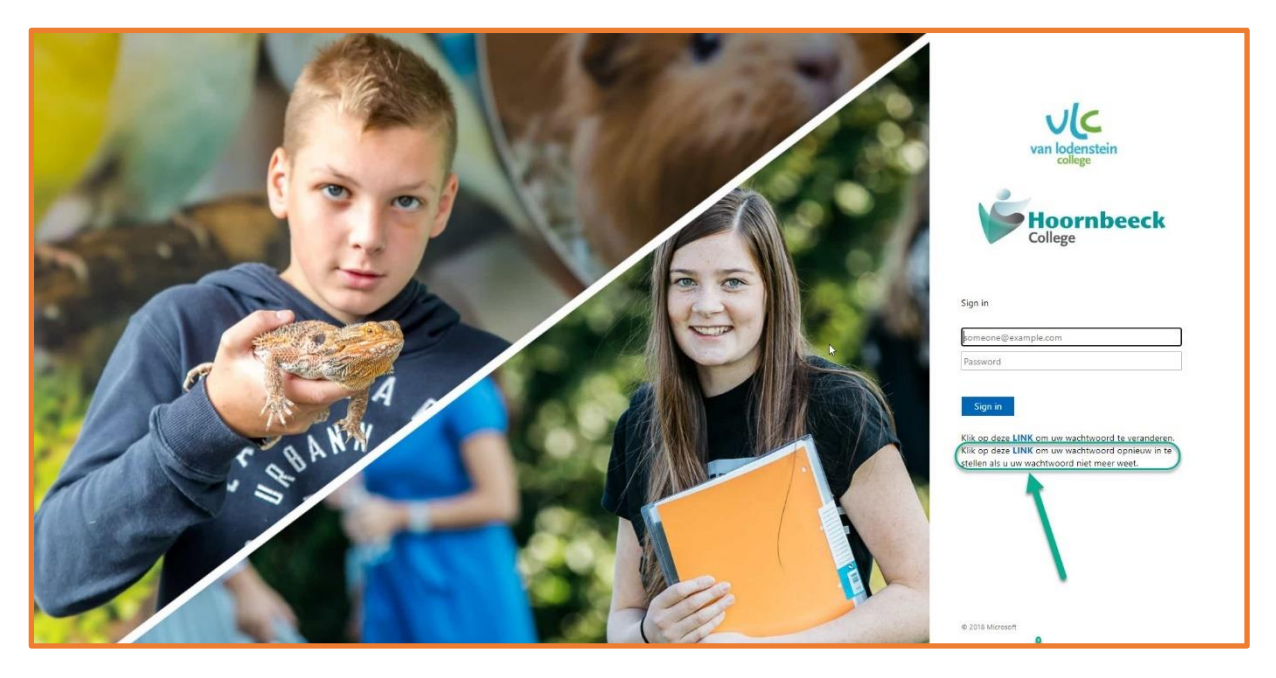

Vul in onderstaand venster in bij:

- "E-mailadres of gebruikersnaam" → Je volledige e-mailaccount <u>roostercode@schoolnaam.nl</u> (bijv. <u>abc@hoornbeeck.nl</u> of <u>xyz@vanlodenstein.nl</u>)
- "Voer de tekens uit de afbeelding of de woorden uit de audio in" → Voer de letters in. In de schermweergave boven deze tabel is het voorbeeld: S L K Q P P 3 L.
  Tip! Als de weergave niet duidelijk is, klik dan een keer op de 2 pijltjes (in afbeelding met groen kadertjes). De opgegeven letters worden dan vernieuwd. Klik na het invullen op "Volgende".

| Microsoft                                                                                                    |
|----------------------------------------------------------------------------------------------------|
| Toegang krijgen tot uw account                                                                                                    |
| Wie bent u?                                                                                                    |
| Als u uw account wilt herstellen, voert u eerst uw e-mailadres of gebruikersnaam en de tekens in de onderstaande afbeelding of audio in. |
| E-mailadres of gebruikersnaam:<br>Voorbeeld: user@contoso.onmicrosoft.com of user@contoso.com                                            |
| SILVSQ<br>PP3L ©                                                                                                    |
| Voer de tekens uit de afbeelding of de woorden uit de audio in.                                                                          |
| Volgende Annuleren                                                                                                    |

| Documentnaam: Self Service Password inrichting SORG v2.docx |
|-------------------------------------------------------------|
| Datum: 25 februari 2021                                     |

Kies in onderstaand venster "SMS-bericht naar mijn telefoon verzenden" óf "Mijn mobiele telefoon bellen". Let op!

- Het telefoonnummer wat gebruikt wordt is het mobiele telefoonnummer wat je bij de registratie hebt opgegeven.
- De laatste 2 cijfers van dit mobiele nummer worden boven het veld "Voer uw telefoonnummer in" als herinnering weergegeven.

| Microsoft Online-wachtwoord or 🗙                                                                                   | +                                                                                                    |
|----------------------------------------------------------------------------------------------------|----------------------------------------------------------------------------------------------------|
| $\leftrightarrow$ $\rightarrow$ $C$ $\textcircled{o}$ https://                                                     | /passwordreset.microsoftonline.com                                                                                                    |
| Microsoft                                                                                                    |                                                                                                    |
| Toegang krijgen<br>verificatiestap 1 > nieuw wac                                                                   | tot uw account<br>htwoord kiezen                                                                                                    |
| Geef op hoe we contact moeten opner<br>Sms-bericht naar mijn telefoon<br>verzenden<br>Mijn mobiele telefoon bellen | men voor verificatie:<br>Voor de beveiliging van uw account, moet u het volledige nummer van uw<br>mobiele telefoon (**********69) hieronder invoeren. U ontvangt een sms-bericht<br>met een verificatiecode waarmee u uw wachtwoord opnieuw kunt instellen.<br>Voer uw telefoonnummer in<br>Tekst |

Na het invullen van het mobiele telefoonnummer in het veld "Voer uw telefoonnummer in" klik je op de knop "*Tekst*" en kom je in het volgende venster. Intussen is er een Sms-bericht gestuurd. Voer de verificatiecode uit het Sms-bericht in en klik op "Volgende".

| Microsoft                                                                          |                                                                                                    |
|------------------------------------------------------------------------------------|----------------------------------------------------------------------------------------------------|
| Toegang krijgen<br>verificatiestap 1 > nieuw waci                                  | tot uw account                                                                                         |
| Geef op hoe we contact moeten opner<br>Sms-bericht naar mijn telefoon<br>verzenden | nen voor verificatie:<br>We hebben een sms-bericht met een verificatiecode naar uw telefoon verzonden. |
| ○ Mijn mobiele telefoon bellen                                                     | Voer uw verificatiecode in<br>Volgende                                                                 |

| <b>Documentnaam</b> : Self Service Password inrichting SORG v2.docx |  |
|---------------------------------------------------------------------|--|
| Datum: 25 februari 2021                                             |  |

Heb je gekozen voor "Mijn mobiele telefoon bellen" dan gaat jouw mobiele telefoon bellen en volg je de instructies die je hoort. Je vult de verificatiecode in die je krijgt en klikt op "Volgende".

Vul in onderstaand venster 2x een nieuw wachtwoord in en klik op "Voltooien".

Let op! Deze moet wel voldoen aan o.a. de volgende voorwaarden (zie TOPdesk Kennis Item KI 0413).

- ✓ Minimaal 8 tekens
- ✓ Bestaat uit hoofdletters, kleine letters en cijfers. Liefst ook met een leesteken.
- ✓ Het wachtwoord moet nieuw zijn en mag niet lijken op de laatste 10 gebruikte wachtwoorden.
- ✓ Het wachtwoord mag niet het adres en/of gebruikersnaam in het wachtwoord bevatten.

| Microsoft                                                                              |
|----------------------------------------------------------------------------------------|
| Toegang krijgen tot uw account<br>verificatiestap 1 🗸 > <b>nieuw wachtwoord kiezen</b> |
| * Voer nieuw wachtwoord in:                                                            |
| Voltooien Annuleren                                                                    |

Vul 2x het nieuwe wachtwoord in en klik op "Voltooien".

#### Periodieke controle of geregistreerde gegevens (nog) juist zijn.

Het komt voor dat je een nieuwe mobiel of nieuw email adres in gebruik neemt maar vergeet om deze in 'alle' benodigde systemen aan te passen. Daarom is ingesteld dat elke 365 dagen de gebruiker één keer de vraag krijgt om te verifiëren of de vastgelegde informatie nog steeds juist is.

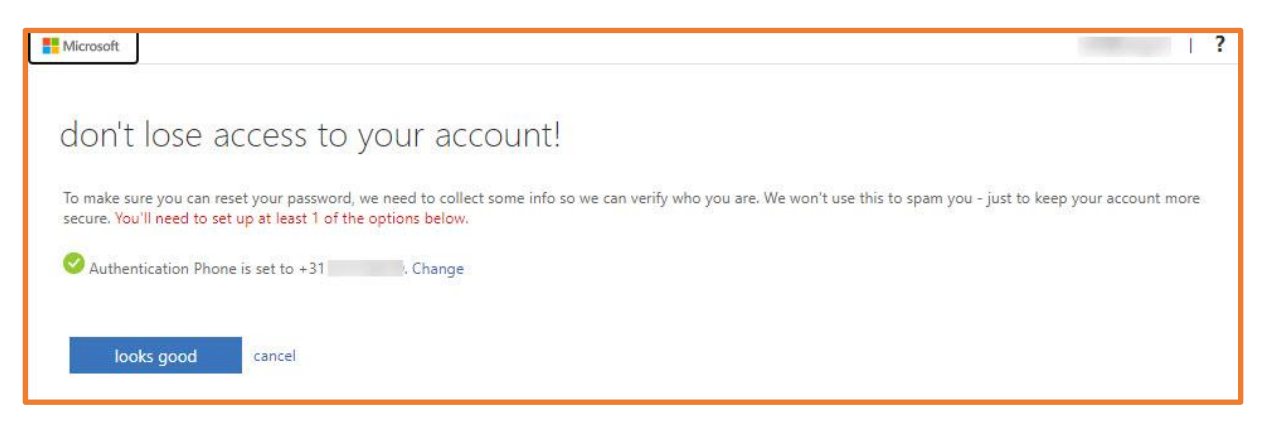

### Zelf pro-actief de geregistreerde gegevens bekijken/wijzigen

Ga naar de volgende link. Doorloop de stappen die volgen.

| <b>Documentnaam</b> : Self Service Password inrichting SORG v2.docx | Pagina <b>6</b> van <b>6</b> |
|---------------------------------------------------------------------|------------------------------|
| Datum: 25 februari 2021                                             |                              |